## Flying Finish (Backup Timing) BMSC Tablets

When 000 has entered the Stage, turn on the tablet. The power button is on the right hand side of the Tablet.

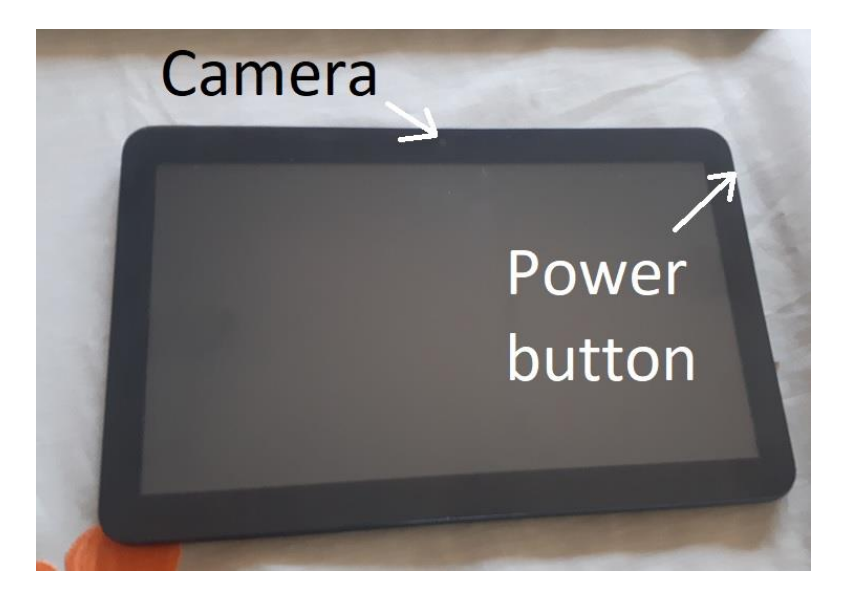

- 1. Swipe the screen to unlock it.
- 2. Tap on the "Project Aries" icon

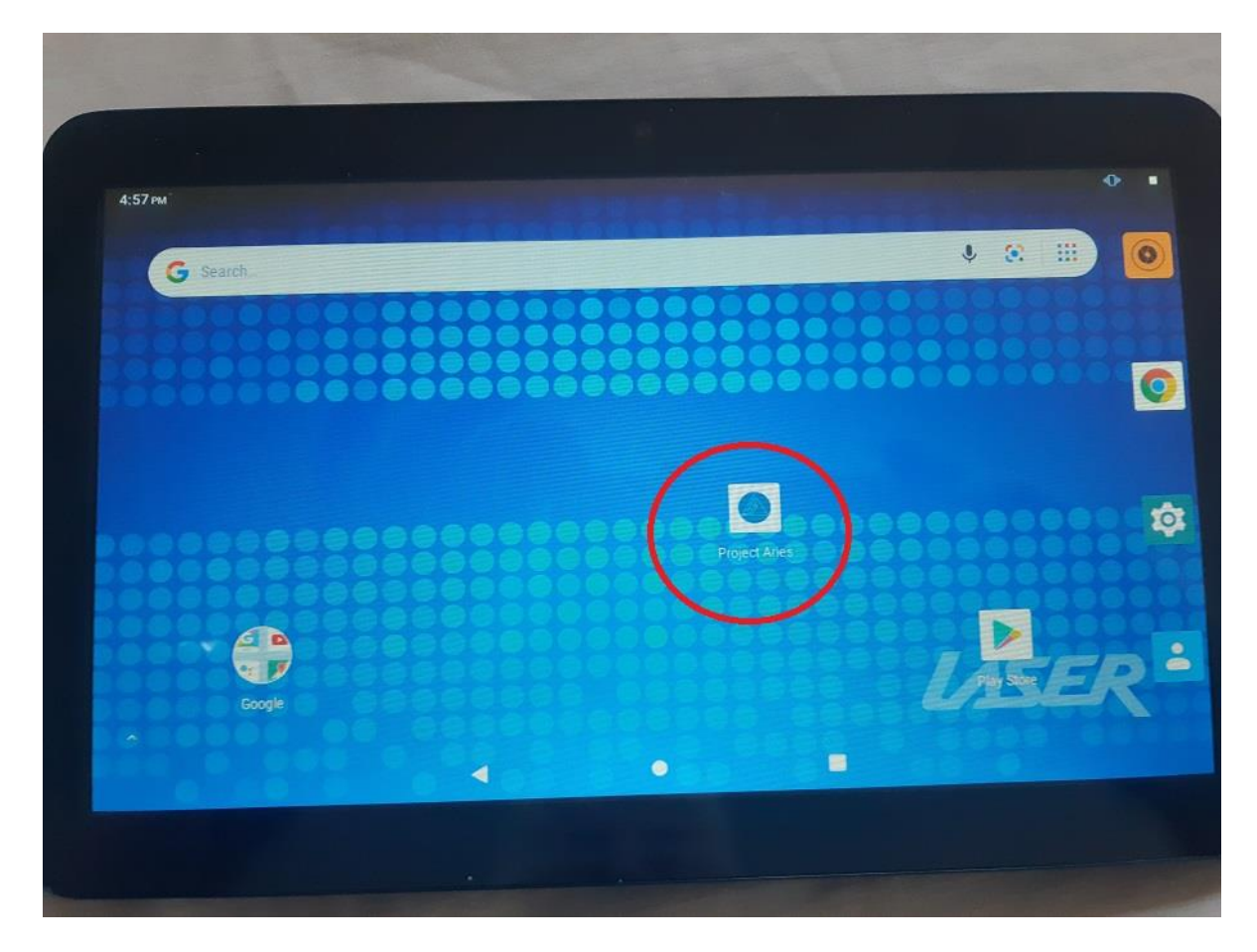

3. Tap on "Select an Event".

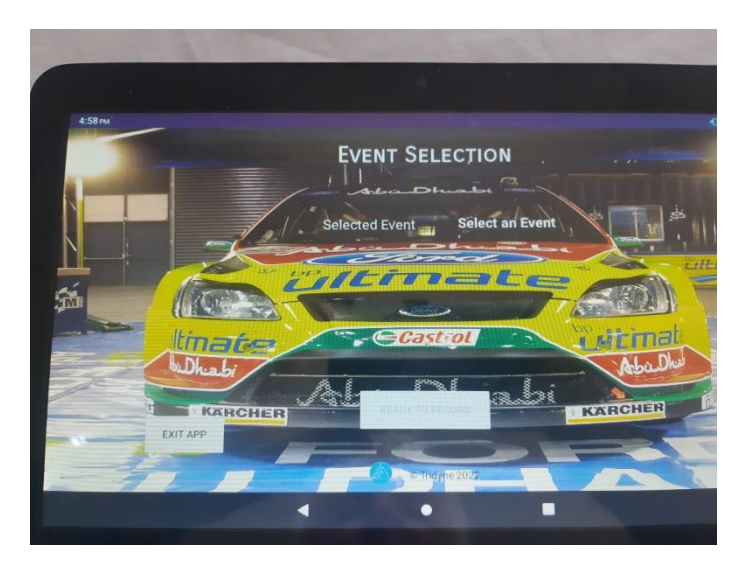

4. Select "Narooma Forest Rally 2022"

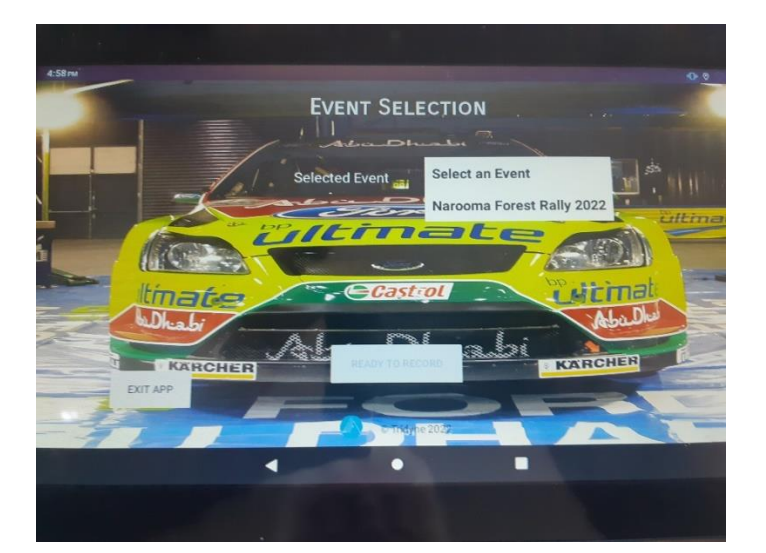

5. Tap on "Select a Stage".

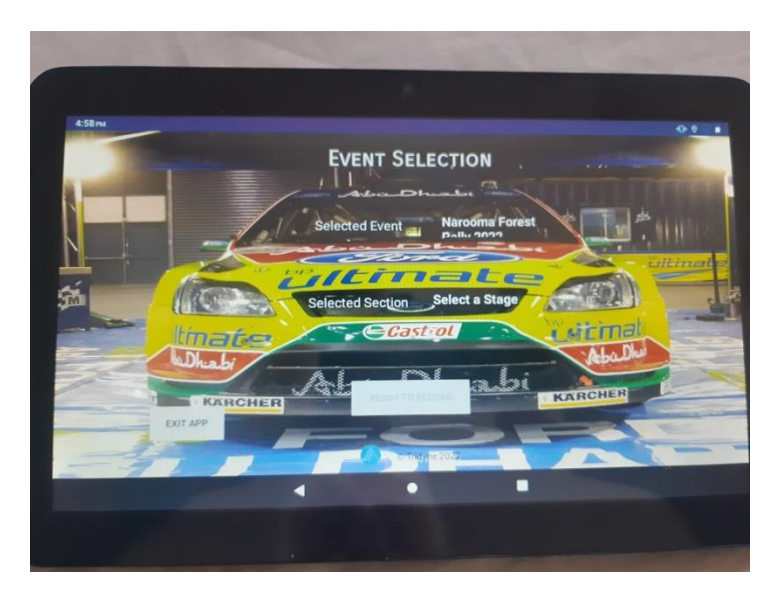

6. Select the Stage you are on.

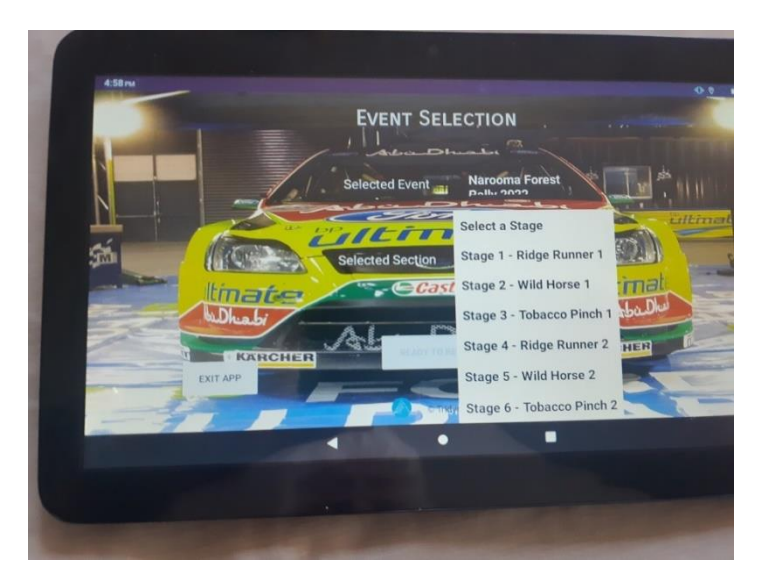

7. Tap "Ready To Record".

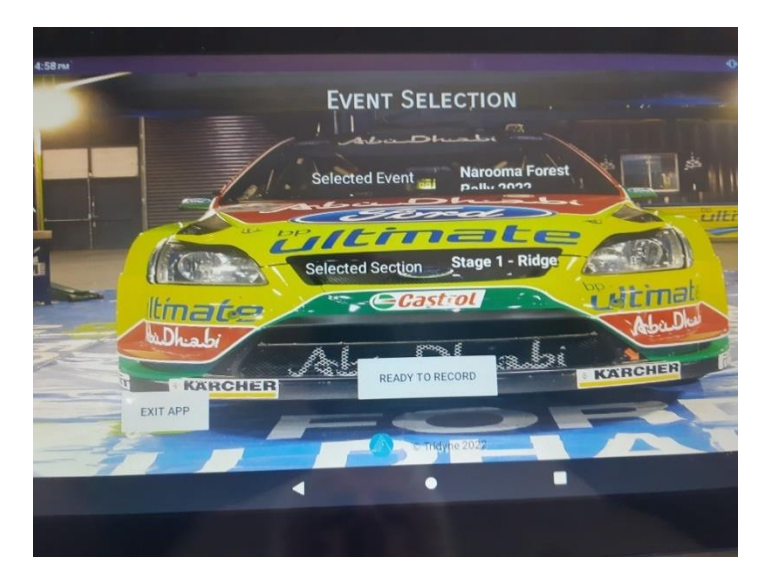

8. To record the time of a car, Tap the Red Button "CAPTURE TIME".

| Now Recordin | g for Naroo | ma Forest Rally 20<br>Runner 1                                                                                                    | )22 Sт          | AGE | 1 - Ridg |
|--------------|-------------|----------------------------------------------------------------------------------------------------|-----------------|-----|----------|
|              |             | 16:58:53                                                                                                    | CAPTURE<br>TIME |     | RE       |
|              |             |                                                                                                    | 111             | 2   | 3        |
|              |             |                                                                                                    | 4               | 5   | 6        |
|              |             |                                                                                                    | 7               | 8   | 9        |
|              |             |                                                                                                    | ABC             | 0   | DEL      |
|              |             |                                                                                                    |                 |     |          |
| STOP         |             | Constant and a second second s |                 |     |          |

9. The numbers will appear on the left of the screen. Enter the car number then Tap the "CAPTURE TIME" button again. This will add the details in the file.

| 4:58 pm      |             |                                 |                 |       | •••      |
|--------------|-------------|---------------------------------|-----------------|-------|----------|
| Now Recordin | g for Naroo | DMA FOREST RALLY 20<br>RUNNER 1 | )22 St.         | AGE 1 | l - Ridg |
| 000          |             | 16:58:59                        | CAPTURE<br>TIME |       |          |
|              |             |                                 | 1               | 2     | 3        |
|              |             |                                 | 4               | 5     | 6        |
|              |             |                                 | 7               | 8     | 9        |
|              |             |                                 | ABC             | 0     | DEL      |
|              |             |                                 |                 |       |          |
| STOP         |             | V Trudyne 2022                  |                 |       |          |

10. The last five car times will be shown.

| Now Recording for Narooma Forest Rai<br>2022 Stage 1 - Ridge Runner 1 |                        |  |                 |   |    |
|-----------------------------------------------------------------------|------------------------|--|-----------------|---|----|
|                                                                       | 17:21:28               |  | CAPTURE<br>TIME |   |    |
| Last Recorded Time 008 at time : 17:21                                | :06:953                |  | 1               | 2 | 3  |
| Second Last 004 at time : 17:21                                       | :03:476                |  | 4               | 5 | e  |
| Third Last Recorded 009 at time : 17:20                               | :59:957                |  | 7               | 8 |    |
| Forth Last Recorded 001 at time : 17:20                               | :56:204                |  | ABC             | 0 | DE |
| STOP Recorded 002 at time : 17:20                                     | 59:411<br>Tridyne 2022 |  |                 |   |    |

- 11. When Sweep arrives input 999 as their car number, then TAP "Stop Recording" in the bottom Left of the screen.
- 12. Exit the App.
- 13. Turn off the Tablet until just before 000 arrives for second running of the Stage.